# **Configure 9800 WLC Integration with Aruba ClearPass - Dot1x & FlexConnect for Branches Deployment**

# Contents

**Introduction Prerequisites Requirements** Components Used **Background Information** Traffic Flow Network Diagram Configure the Catalyst 9800 Wireless Controller C9800 - Configure AAA Parametersfor dot1x C9800 - Configure the 'Corp' WLAN Profile C9800 - Configure Policy Profile C9800 - Configure Policy Tag C9800 - AP JoinProfile C9800 - FlexProfile C9800 - Site Tag C9800 - RF Tag C9800 - Assign Tags to AP **Configure Aruba CPPM** Aruba ClearPass Policy Manager Server Initial Configuration Apply Licenses Add the C9800 Wireless Controller as a Network Device Configure CPPM to Use Windows AD as an Authentication Source Configure CPPM Dot1X Authentication Service **Verify Troubleshoot Related Information** 

# Introduction

This document describes the integration of the Catalyst 9800 Wireless Controller with Aruba ClearPass Policy Manager.

# Prerequisites

Requirements

Cisco recommends that you have knowledge of these topics and that they have been configured and verified:

- Catalyst 9800 Wireless Controller
- Aruba ClearPass Server (Requires Platform License, Access License, Onboard License)
- Operational Windows AD
- Optional Certificate Authority (CA)
- Operational DHCP Server
- Operational DNS Server (required for Certificate CRL validation)
- ESXi
- All pertinent components are synced to NTP and verified to have the correct time (required for certificate validation)
- Knowledge of topics:
  - C9800 deployment and New Config Model
  - FlexConnect operation on C9800
  - Dot1x Authentication

### **Components Used**

The information in this document is based on these hardware and software versions:

- C9800-L-C Cisco IOS-XE 17.3.3
- C9130AX, 4800 APs
- Aruba ClearPass, 6-8-0-109592 and 6.8-3 patch
- MS Windows Server
  - Active Directory (GP configured for automated machine-based cert issuance to managed endpoints)
  - DHCP Server with option 43 and option 60
  - DNS Server
  - NTP Server to time-sync all the components
  - CA

The information in this document was created from the devices in a specific lab environment. All of the devices used in this document started with a cleared (default) configuration. If your network is live, ensure that you understand the potential impact of any command.

# **Background Information**

### **Traffic Flow**

In a typical enterprise deployment with multiple branch offices, each branch office is set up to provide dot1x access to the corporate employees. In this configuration example, PEAP is used to provide dot1x access to corporate users via a ClearPass instance deployed in the central data center (DC). Machine certificates are used in conjunction with verification of employee credentials against a Microsoft AD server.

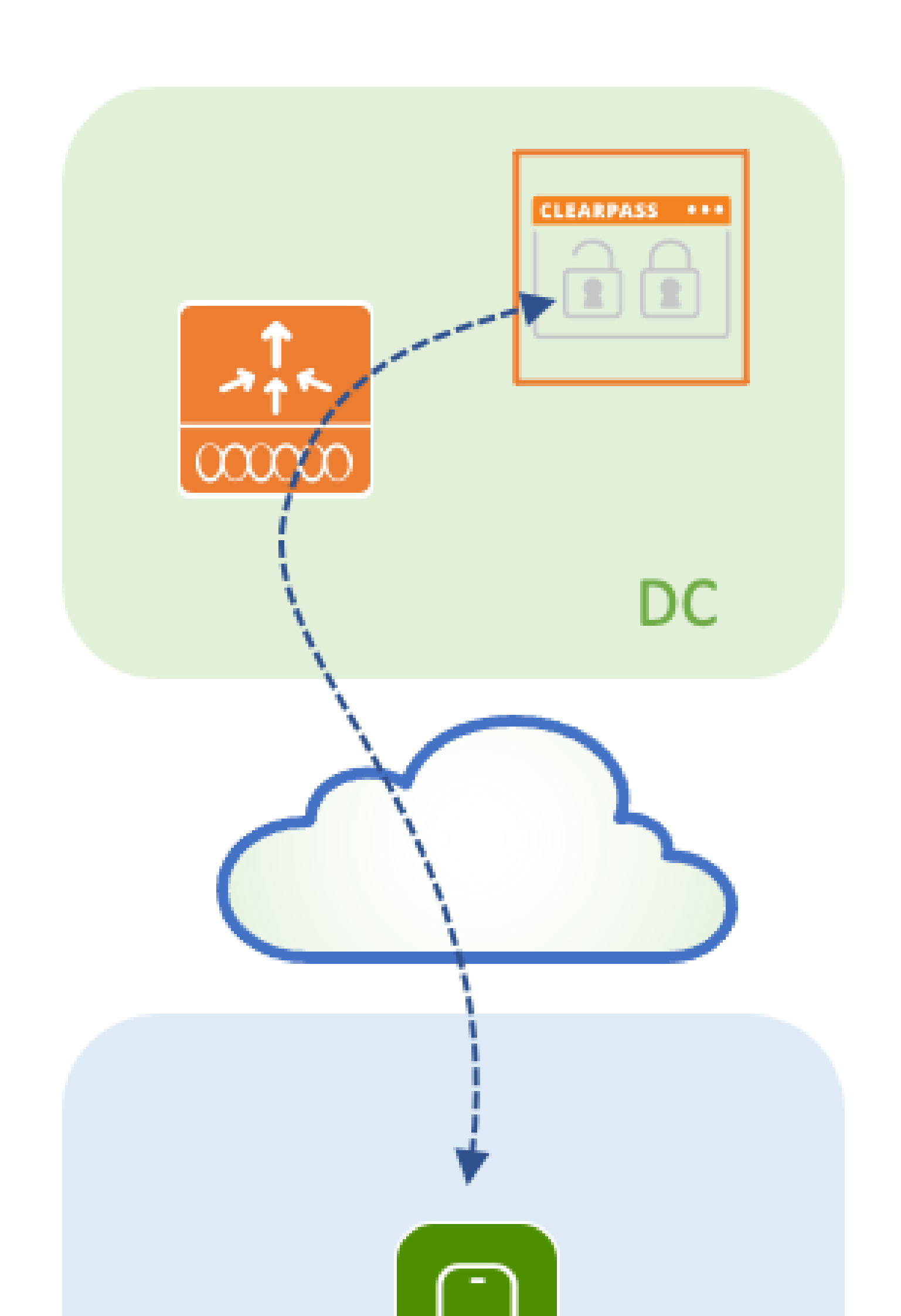

and enter a policy profile name and description. Enable the policy, and disable central switching, DHCP, and association, as the corporate user traffic is locally switched at the AP as shown in the image.

| Add Polic | y Profile              |                                          |          |                                      |                  | ×   |
|-----------|------------------------|------------------------------------------|----------|--------------------------------------|------------------|-----|
|           | A Configur             | ing in enabled state will result in loss | s of con | nectivity for clients associated wit | th this profile. |     |
| General   | Access Policies        | QOS and AVC Mobility                     | Ad       | vanced                               |                  |     |
| Name      | *                      | PP_Corp                                  |          | WLAN Switching Policy                |                  |     |
| Descri    | iption                 | Policy Profile for Corp                  |          | Central Switching                    | DISABLED         |     |
| Status    | ;                      |                                          |          | Central Authentication               |                  |     |
| Passiv    | e Client               | DISABLED                                 |          | Central DHCP                         | DISABLED         |     |
| Encry     | oted Traffic Analytics | DISABLED                                 |          | Central Association                  | DISABLED         |     |
| CTS       | Policy                 |                                          |          | Flex NAT/PAT                         | DISABLED         |     |
| Inline    | Tagging                | 0                                        |          |                                      |                  |     |
| SGAC      | L Enforcement          | 0                                        |          |                                      |                  |     |
| Defau     | It SGT                 | 2-65519                                  |          |                                      |                  |     |
|           |                        |                                          |          |                                      |                  |     |
| Cance     | el                     |                                          |          |                                      | Apply to Devi    | ice |

Step 2. Navigate to the **Access Policies** tab and manually enter the ID of the VLAN to be used at the branch for the corporate user traffic. This VLAN does not need to be configured on the C9800 itself. It must be configured in the Flex Profile, as detailed further. Do not select a VLAN name from the drop-down list (see Cisco bug ID <u>CSCvn48234</u>

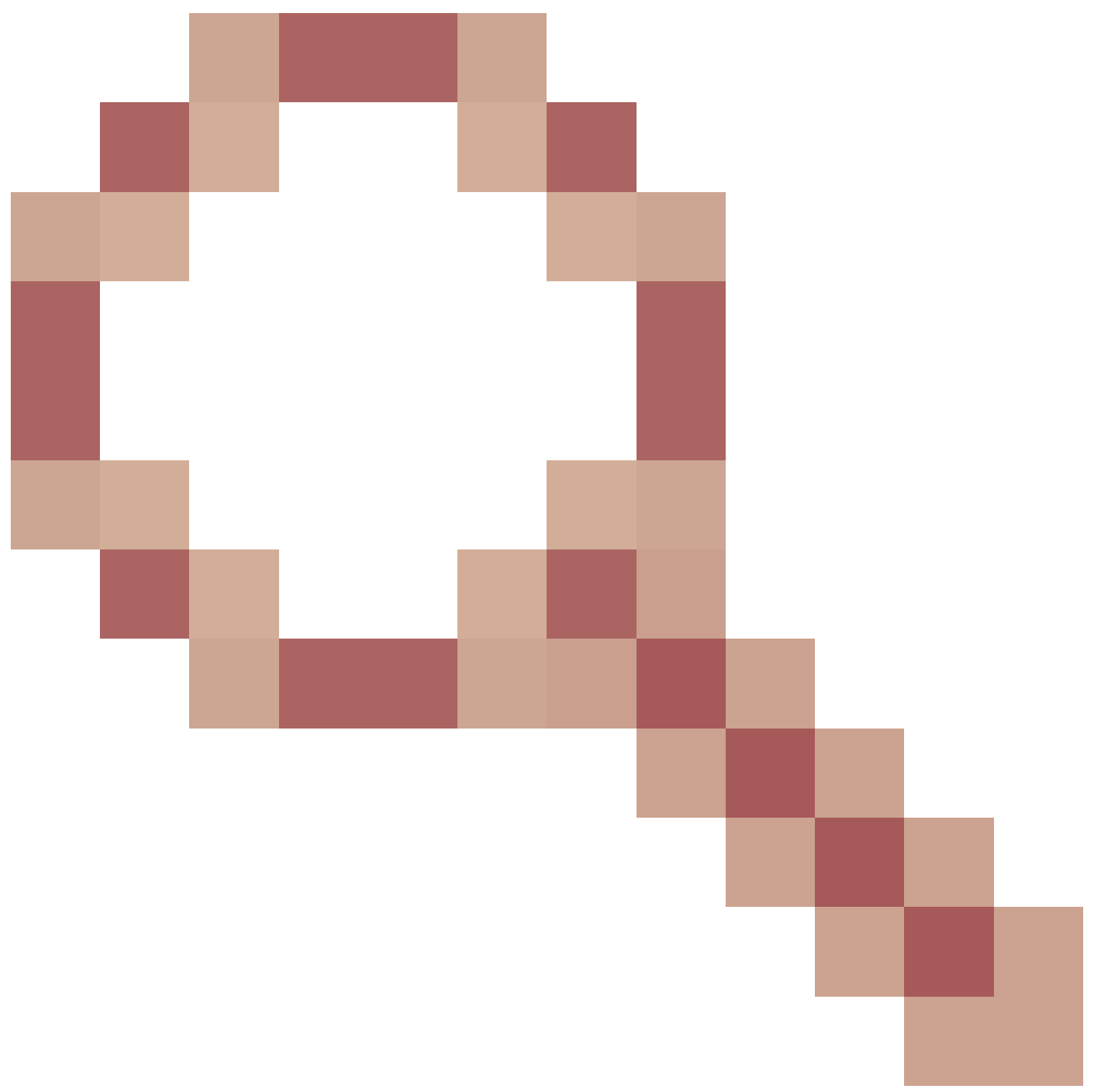

for more information). Click on the **Apply to Device** button as shown in this image.

| Add Policy Profile           |                                                              | ×                                                                  |
|------------------------------|--------------------------------------------------------------|--------------------------------------------------------------------|
| A Configur                   | ring in enabled state will result in loss of connectivity fo | or clients associated with this profile.                           |
| General Access Policies      | QOS and AVC Mobility Advanced                                |                                                                    |
| RADIUS Profiling             | 0                                                            | WLAN ACL                                                           |
| HTTP TLV Caching             | 0                                                            | IPv4 ACL Search or Select                                          |
| DHCP TLV Caching             | 0                                                            | IPv6 ACL Search or Select                                          |
| WLAN Local Profiling         |                                                              |                                                                    |
| Global State of Device       | <b>i</b>                                                     |                                                                    |
| Local Subscriber Policy Name | Search or Select                                             | Pre Auth     Search or Select       Post Auth     Search or Select |
| VLAN                         |                                                              |                                                                    |
| VLAN/VLAN Group              | 2                                                            |                                                                    |
| Multicast VLAN               | Enter Multicast VLAN                                         |                                                                    |
|                              |                                                              |                                                                    |
| Cancel                       |                                                              | Apply to Device                                                    |

### C9800 - Configure Policy Tag

Once the WLAN Profile (WP\_Corp) and Policy Profile (PP\_Corp) are created, a Policy Tag must in turn be created to bind these WLAN and Policy Profiles together. This Policy Tag is applied to access points. Assign this Policy Tag to access points to trigger the configuration of these to enable the selected SSIDs on them.

Step 1. Navigate to **Configuration > Tags & Profiles > Tags**, select the **Policy** tab and click **+Add**. Enter the Policy Tag name and description. Click on **+Add** under **WLAN-POLICY Maps**. Select the WLAN Profile and Policy Profile created earlier, and then click on the checkmark button as shown in this image.

| Add Policy Tag  |                         |                                    | ×                   |
|-----------------|-------------------------|------------------------------------|---------------------|
| Name*           | PT_Branch               |                                    |                     |
| Description     | Policy Tag for Branches |                                    |                     |
| V WLAN-POLIC    | Y Maps: 0               |                                    |                     |
| + Add × Del     | ete                     |                                    |                     |
| WLAN Profile    |                         | <ul> <li>Policy Profile</li> </ul> | v.∕                 |
|                 | 10 🔹 items per page     |                                    | No items to display |
| Map WLAN and Po | licy                    |                                    |                     |
| WLAN Profile*   | WP_Corp                 | Policy Profile*                    | PP_Corp 🔻           |
| RLAN-POLICY     | / Maps: 0               |                                    |                     |
| Cancel          |                         |                                    | Apply to Device     |

Step 2. Verify and click on the Apply to Device button as shown in this image.

| Add Policy Tag |                         |                | ×                |
|----------------|-------------------------|----------------|------------------|
| Name*          | PT_Branch               |                |                  |
| Description    | Policy Tag for Branches |                |                  |
| V WLAN-POLICY  | Y Maps: 1               |                |                  |
| + Add × Dele   | ete                     |                |                  |
| WLAN Profile   | ×.                      | Policy Profile | ♥.               |
| • WP_Corp      |                         | PP_Corp        |                  |
|                | 10 🔹 items per page     |                | 1 - 1 of 1 items |
| > RLAN-POLICY  | Maps: 0                 |                |                  |
| Cancel         |                         |                | Apply to Device  |

#### C9800 - AP Join Profile

AP Join Profiles and Flex Profiles need to be configured and assigned to access points with Site Tags. A different Site Tag must be used for each branch in order to support 802.11r Fast Transition (FT) within a branch, yet limit the distribution of the client PMK among the APs of that branch only. It is important not to re-use the same site tag across multiple branches. Configure an AP Join Profile. You can use a single AP Join Profile if all branches are similar, or create multiple profiles if some of the configured parameters must be different.

Step 1. Navigate to **Configuration > Tags & Profiles > AP Join** and click **+Add**. Enter the AP Join Profile name and description. Click on the **Apply to Device** button as shown in this image.

| Add AP Join Profile |                       |                               | ×               |
|---------------------|-----------------------|-------------------------------|-----------------|
| General Client      | CAPWAP AP Managemen   | t Security ICap QoS           |                 |
| Name*               | APJP_Branch           | OfficeExtend AP Configuration |                 |
| Description         | Profiles for branches | Local Access                  |                 |
| LED State           | Ø                     | Link Encryption               |                 |
| LAG Mode            | 0                     | Rogue Detection               |                 |
| NTP Server          | 0.0.0.0               |                               |                 |
| GAS AP Rate Limit   | 0                     |                               |                 |
| Apphost             | 0                     |                               |                 |
|                     |                       |                               |                 |
| Cancel              |                       |                               | Apply to Device |

#### C9800 - Flex Profile

Now configure a Flex Profile. Again, you can use a single profile for all branches if these are similar, and have the same VLAN/SSID mapping. Or, you can create multiple profiles if some of the configured parameters such as the VLAN assignments are different.

Step 1. Navigate to **Configuration > Tags & Profiles > Flex** and click +**Add**. Enter the Flex Profile name and description.

| Add Flex Profile         |                           |                         |                  | ×               |
|--------------------------|---------------------------|-------------------------|------------------|-----------------|
| General Local Authentica | ation Policy ACL VLAN     | N Umbrella              |                  |                 |
| Name*                    | FP_Branch                 | Fallback Radio Shut     | 0                |                 |
| Description              | Flex Profile for branches | Flex Resilient          | 0                |                 |
| Native VLAN ID           | 1                         | ARP Caching             | Ø                |                 |
| HTTP Proxy Port          | 0                         | Efficient Image Upgrade | Ø                |                 |
| HTTP-Prove ID Address    | 0.0.0.0                   | OfficeExtend AP         | 0                |                 |
| OTO Dellass              | 0.0.0                     | Join Minimum Latency    | 0                |                 |
| CTS Policy               |                           | IP Overlap              | 0                |                 |
| Inline Tagging           | 0                         | mDNS Elay Profile       | Search or Select |                 |
| SGACL Enforcement        | 0                         | TIDINS Flex Profile     | · · · ·          |                 |
| CTS Profile Name         | default-sxp-profile x     |                         |                  |                 |
| Cancel                   |                           |                         |                  | Apply to Device |

Step 2. Navigate to the **VLAN** tab and click +**Add**. Enter the VLAN name and ID of the local VLAN at the branch which the AP must use to locally switch the corporate user traffic. Click on the **Save** button as shown

#### in this image.

| Add Flex Profile                        |            |            | ×               |
|-----------------------------------------|------------|------------|-----------------|
| General Local Authentication Policy ACL | Umbrella   |            |                 |
| VLAN Name ~ ID ~ ACL Name ~             | •          |            |                 |
| I                                       | VLAN Name* | CorpData   |                 |
| No items to display                     | VLAN Id*   | 2          |                 |
|                                         | ACL Name   | Select ACL |                 |
|                                         | ✓ Save     | Cancel     |                 |
| Cancel                                  |            |            | Apply to Device |

Step 3. Verify and click on the Apply to Device button as shown in this image.

| General Local Authentication Policy ACL VLAN Umbrella   + Add × Delete     VLAN Name ✓ ID ✓   ACL Name ✓   CorpData 2   I I     10 items per page | General Local Authentication Policy ACL VLAN Umbrella   + Add × Delete     VLAN Name × ID × ACL Name   O CorpData 2   I I I   I I   I I   I I   I I     I     I                                                                                                    | General Local Authentication Policy ACL VLAN Umbrella<br>+ Add Velete<br>VLAN Name V ID V ACL Name V<br>CorpData 2<br>I I I I I I I I I I I I I I I I I I I                                                                                                     | dd Flex Profile                        |        |          |  |
|----------------------------------------------------------------------------------------------------|----------------------------------------------------------------------------------------------------|----------------------------------------------------------------------------------------------------|----------------------------------------|--------|----------|--|
| + Add       × Delete         VLAN Name       ✓         CorpData       2         I       ▶         10       ↓         items per page               | + Add       × Delete         VLAN Name       ✓         CorpData       2         I       I         I       I                                                                                                    | + Add       × Delete         VLAN Name       ✓ ID       ✓ ACL Name         ○ CorpData       2         ✓       1       ►         I       ►       10         ✓       1       ►         I       ►       10         ✓       10       ↓         I       ►       10         ✓       10       ↓         I       ■       10         ✓       10       ↓         I       ■       10         ✓       10       ↓         I       ■       10         ✓       10       ↓         I       ■       10         ✓       I       ■         ✓       I       ■         ✓       I       ■         ✓       I       ■         ✓       I       ■         ✓       I       ■         ✓       I       ■         ✓       I       ■         ✓       I       ■         ✓       I       ■         ✓       I       ■         ✓       I       ■<                                                                                                    | General Local Authentication Policy AC | L VLAN | Umbrella |  |
| VLAN Name       VILAN Name         CorpData       2         Image: Image: Image: Image       10 v items per page                                  | VLAN Name       ✓       ID       ✓       ACL Name       ✓         CorpData       2       I       I | VLAN Name V ID ACL Name V<br>CorpData 2<br>I I I I I I I I I I I I I I I I I I I                                                                                                     | + Add × Delete                         |        |          |  |
| CorpData 2<br>1 1 1 1 1 1 1 1 1 1 1 1 1 1 1 1 1 1 1                                                                                               | CorpData     2       I     I       I     I       I     I       I     I       I     I       I     I       I     I   In terms per page In the filters                                                                                                    | CorpData 2<br>1 1 1 1 1 1 1 1 1 1 1 1 1 1 1 1 1 1 1                                                                                                     | VLAN Name v ID v ACL Name              | ¥.     |          |  |
| ◀   ◀   1   ▶   ▶     10   ▼ items per page                                                                                                    | Image: Image     Image: Image       Image: Image: Image     Image: Image       Image: Image: Image: Image     Image: Image: Image                                                                                                    | Image: Second second secon | CorpData 2                             |        |          |  |
|                                                                                                    | 1 - 1 of 1 items                                                                                                    | 1 - 1 of 1 items                                                                                                    | ◀ ◀ 1 ▶ ▶  10 v items per page         | 3      |          |  |

#### C9800 - Site Tag

Site Tags are used to assign Join Profiles and Flex Profiles to access points. As mentioned before, a different Site Tag must be used for each branch in order to support 802.11r Fast Transition (FT) within a branch, yet limit the distribution of the client PMK among the APs of that branch only. It is important not to re-use the same site tag across multiple branches.

Step 1. Navigate to **Configuration > Tags & Profiles > Tags**, select the **Site** tab and click **+Add**. Enter a Site Tag name and description, select the AP Join Profile created, uncheck the **Enable Local Site** box, and finally select the Flex Profile created previously. Uncheck the **Enable Local Site** box to change the access point from **Local Mode** to **FlexConnect**. Finally, click on the **Apply to Device** button as shown in this image.

| Add Site Tag              |                        | ×               |
|---------------------------|------------------------|-----------------|
| Name*                     | ST_Branch_01           |                 |
| Description               | Site Tag for Branch 01 |                 |
| AP Join Profile           | APJP_Branch            |                 |
| Flex Profile              | FP_Branch              |                 |
| Fabric Control Plane Name | •                      |                 |
| Enable Local Site         | 0                      |                 |
| Cancel                    |                        | Apply to Device |

#### C9800 - RF Tag

Step 1. Navigate to **Configuration > Tags & Profiles > Tags**, select the **RF** tab and click +**Add.** Enter a name and description for the RF tag.Select the system-defined **RF profiles from the drop-down menu**. Click on the **Apply to Device** button as shown in this image.

| Add RF Tag              |                      | ×               |
|-------------------------|----------------------|-----------------|
| Name*                   | RFT_Branch           |                 |
| Description             | RF in Typical Branch |                 |
| 5 GHz Band RF Profile   | Typical_Client_Densi |                 |
| 2.4 GHz Band RF Profile | Typical_Client_Densi |                 |
| Cancel                  |                      | Apply to Device |

#### C9800 - Assign Tags to AP

Now that the tags are created that include the various policies and profiles required to configure the access points, we must assign them to the access points. This section shows how to perform a static tag assigned to an access point manually, based on its Ethernet MAC Address. For product production environments, it is recommended to use the Cisco DNA Center AP PNP Workflow, or use a static bulk CSV upload method available in 9800.

Step 1. Navigate to **Configure > Tags & Profiles > Tags**, select the **AP** tab, and then the **Static tab**. Click +**Add** and enter the AP MAC Address, and select the previously defined Policy Tag, Site Tag, and RF Tag. Click on the **Apply to Device** button as shown in this image.

| Associate Tags to | o AP           | ×               |
|-------------------|----------------|-----------------|
| AP MAC Address*   | 380e.4dbf.589a |                 |
| Policy Tag Name   | PT_Branch      |                 |
| Site Tag Name     | ST_Branch_01   |                 |
| RF Tag Name       | RFT_Branch     |                 |
| Cancel            |                | Apply to Device |

### **Configure Aruba CPPM**

### **Aruba ClearPass Policy Manager Server Initial Configuration**

Aruba clearpass is deployed via OVF template on ESXi server with these resources:

- 2 reserved virtual CPUs
- 6 GB RAM
- 80 GB disk (must be added manually after initial VM deployment before the machine is powered on)

#### **Apply Licenses**

Apply platform license via: Administration > Server Manager > Licensing. Add Access and Onboard

#### Add the C9800 Wireless Controller as a Network Device

Navigate to **Configuration > Network > Devices > Add** as shown in this image.

| Edit Device | Details                 |                     |              |                    |           |                    |         |
|-------------|-------------------------|---------------------|--------------|--------------------|-----------|--------------------|---------|
| Device      | SNMP Read Settings      | SNMP Write Settings | CLI Settings | OnConnect Enfor    | cement    | Attributes         |         |
| Name:       |                         | CWLC-10.85.54.9     | 99           |                    |           |                    |         |
| IP or Subne | et Address:             | 10.85.54.99         | (e.g         | ., 192.168.1.10 or | 192.168.1 | 1.1/24 or 192.168. | 1.1-20) |
| Description | :                       | LAB WLC 980         | 0            |                    |           |                    |         |
| RADIUS Sh   | ared Secret:            | •••••               |              | Verify:            | •••••     | •••                |         |
| TACACS+ S   | Shared Secret:          | •••••               |              | Verify:            | •••••     | •••                |         |
| Vendor Nar  | me:                     | Cisco               | <b>V</b>     |                    |           |                    |         |
| Enable RAD  | DIUS Dynamic Authorizat | ion: 🗹 Port: 1700   |              |                    |           |                    |         |
| Enable Rad  | Sec:                    |                     | -            |                    |           |                    |         |

#### Configure CPPM to Use Windows AD as an Authentication Source

Navigate to **Configuration > Authentication > Sources > Add**. Select **Type: Active Directory** from the drop-down menu as shown in this image.

| aruba                                                                                                    | ClearPass Policy Manager                                                           |                                                                                                    |  |
|----------------------------------------------------------------------------------------------------|------------------------------------------------------------------------------------|----------------------------------------------------------------------------------------------------|--|
| Dashboard O                                                                                                    | Configuration » Authentication » Sources » Add                                     |                                                                                                    |  |
| Monitoring O                                                                                                    | Authentication Sources                                                             |                                                                                                    |  |
| 🖧 Configuration 📀                                                                                                    | General Primary A                                                                  | Attributes Summary                                                                                                    |  |
| <ul> <li>Service Templates &amp; Wizards</li> <li>Services</li> <li>Authentication <ul> <li>Methods</li> <li>Sources</li> </ul> </li> <li>Identity <ul> <li>Single Sign-On (SSO)</li> <li>Local Users</li> <li>Cal Users</li> <li>Endpoints</li> <li>Static Host Lists</li> <li>Roles</li> <li>Role Mappings</li> </ul> </li> <li>Posture <ul> <li>Enforcement</li> <li>Policies</li> <li>Profiles</li> </ul> </li> <li>Network <ul> <li>Device Groups</li> <li>Proxy Targets</li> </ul> </li> </ul> | Name:<br>Description:<br>Type:<br>Use for Authorization:<br>Authorization Sources: | LAB_AD         Active Directory         Image: Constraint of the state of the state of the |  |
|                                                                                                    |                                                                                    | View Details                                                                                                    |  |
|                                                                                                    | Server Timeout:                                                                    | 10 seconds                                                                                                    |  |
|                                                                                                    | Cache Timeout:                                                                     | 36000 seconds                                                                                                    |  |
|                                                                                                    | Backup Servers Priority:                                                           | Move Up ↑       Move Down ↓       Add Backup                                                                                                    |  |
|                                                                                                    |                                                                                    |                                                                                                    |  |

#### **Configure CPPM Dot1X Authentication Service**

Step 1. Create a 'service' which matches on several RADIUS Attributes:

- Radius:IETF | Name: NAS-IP-Address | EQUALS | <IP ADDR>
- Radius:IETF | Name: Service-Type | EQUALS | 1,2,8

Step 2. For production, it is recommended to match on SSID name instead of 'NAS-IP-Address' so one condition suffices in a multi-WLC deployment. Radius:Cisco:Cisco-AVPair | cisco-wlan-ssid | Dot1XSSID

| aruba                                                                    |                                                     | ClearPass Policy Manager                             |                 |                                                           |  |  |
|--------------------------------------------------------------------------|-----------------------------------------------------|------------------------------------------------------|-----------------|-----------------------------------------------------------|--|--|
| Dashboard 0                                                              | Configuration » Services » Edit - GDOT1X            |                                                      |                 |                                                           |  |  |
| Monitoring O                                                             | Services - DOT1X                                    |                                                      |                 |                                                           |  |  |
| Configuration                                                            | Summary Service                                     | Authentication Roles Enforcement                     |                 |                                                           |  |  |
| Gervice Templates & Wizards     Gervices     Authentication     Athendis | Name:<br>Description:                               | DOT1X<br>802.1X Wireless Access Service              |                 |                                                           |  |  |
| - ♀ Sources                                                              | Туре:                                               | e: 802.1X Wireless                                   |                 |                                                           |  |  |
| _ 🛱 Single Sign-On (SSO)                                                 | Status:                                             | Enabled                                              |                 |                                                           |  |  |
| - 🛱 Local Users                                                          | Monitor Mode:                                       | Enable to monitor network access without enforcement |                 |                                                           |  |  |
| - 🛱 Endpoints                                                            | More Options:                                       | Authorization Posture Compliance                     | Audit End-hosts | ting Proxy                                                |  |  |
| - 🋱 Static Host Lists                                                    | Service Rule                                        |                                                      |                 |                                                           |  |  |
| - 🛱 Roles                                                                | Matches O ANY or 🖲 ALL of the following conditions: |                                                      |                 |                                                           |  |  |
| Posture                                                                  | Туре                                                | Name                                                 | Operator        | Value                                                     |  |  |
|                                                                          | 1. Radius:IETF                                      | NAS-IP-Address                                       | EQUALS          | 10.85.54.99                                               |  |  |
| - Dicies                                                                 | 2. Radius:IETF                                      | Service-Type                                         | BELONGS_TO      | Login-User (1), Framed-User (2),<br>Authenticate-Only (8) |  |  |
| Network                                                                  | 3. Click to add                                     |                                                      |                 |                                                           |  |  |

| aruba                                                                                                    | ClearPass Policy Manager                 |                                                                                                    |  |  |
|----------------------------------------------------------------------------------------------------|------------------------------------------|----------------------------------------------------------------------------------------------------|--|--|
| Dashboard 0                                                                                                    | Configuration » Services » Edit - GDOT1X |                                                                                                    |  |  |
| 🖌 Monitoring 🛛 🔍 🔍                                                                                                    | Services - DOT                           | 1X                                                                                                    |  |  |
| Configuration 📀                                                                                                    | Summary Service                          | Authentication Roles Enforcement                                                                                                    |  |  |
| <ul> <li>Service Templates &amp; Wizards</li> <li>Services</li> <li>Authentication</li> <li>Methods</li> <li>Sources</li> <li>Identity</li> <li>Single Sign-On (SSO)</li> <li>Coal Users</li> <li>Coal Users</li></ul> | Authentication Method                    | s: EAP PEAP]<br>EAP FAST]<br>EAP TLS]<br>EAP TTLS]<br>EAP TTLS]<br>Move Up ↑<br>Move Up ↑<br>Move Down ↓<br>Remove<br>View Details<br>Modify |  |  |
|                                                                                                    | Authentication Sources                   | CAB AD [Active Directory]   Move Up ↑  Move Down ↓  Remove  View Details  Modify                                                             |  |  |
|                                                                                                    |                                          | Select to Add                                                                                                    |  |  |
| - Device Groups<br>- Device Groups<br>- Proxy Targets<br>- Device Groups                                                                                                    | Strip Username Rules:                    | Enable to specify a comma-separated list of rules to strip username prefixe                                                                  |  |  |
|                                                                                                    | Service Certificate:                     | Select to Add                                                                                                    |  |  |

# Verify

There is currently no verification procedure available for this configuration.

# Troubleshoot

It is important to note that the 9800 WLC does not reliably use the same UDP source port for a given wireless client RADIUS transaction. This is something ClearPass can be sensitive to. It is also important to base any RADIUS load balancing on the client calling-station-id and not try to rely on UDP source port from the WLC side.

# **Related Information**

- <u>Cisco 9800 Deployment Best Practices Guide</u>
- <u>Understand Catalyst 9800 Wireless Controllers Configuration Model</u>
- <u>Understand FlexConnect on Catalyst 9800 Wireless Controller</u>
- <u>Technical Support & Documentation Cisco Systems</u>